### ワークショップ II テーマを見つけ、解析分析法を考える

### テーマを見つける

- 企業や研究所を訪問してインタビュー
- 野外調査で計測を行い考察する
- •地域活動に参加してその報告と感想
- 施設の見学記
- •新聞や書籍から環境問題を深めまとめる 解析法
- 簡易測量
- •SWOT分析,エクセルで図で表す,GIS利用

### 立木の高さを測る 復習三角関数

- ・柱や塔などの目標までの距離と角度がわかれば、三角関数からその 高さを求めることができる。
- サインA :sin A = a ÷ c (あるいはa/c)
- コサインA :  $\cos A = b \div c$  (あるいはb/c)
- タンジェントA:tan A = a ÷ b (あるいはa/b)

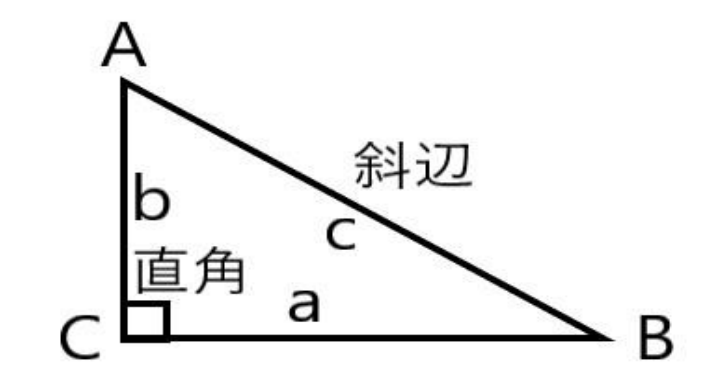

# 例題「木の高さを測る」

- •ある木の最上部までの角度が30度, その柱の根元まで20mだった。この柱 の高さを求めよ。
- •ただし,角度を求めたとき(人)の目の高 さは1.5mである。
- 回答例
- 20m × tan 30 =20 × 0.58 = 11.6 m,
- •これに目の高さ1.5 mを加え, 13.1 m。

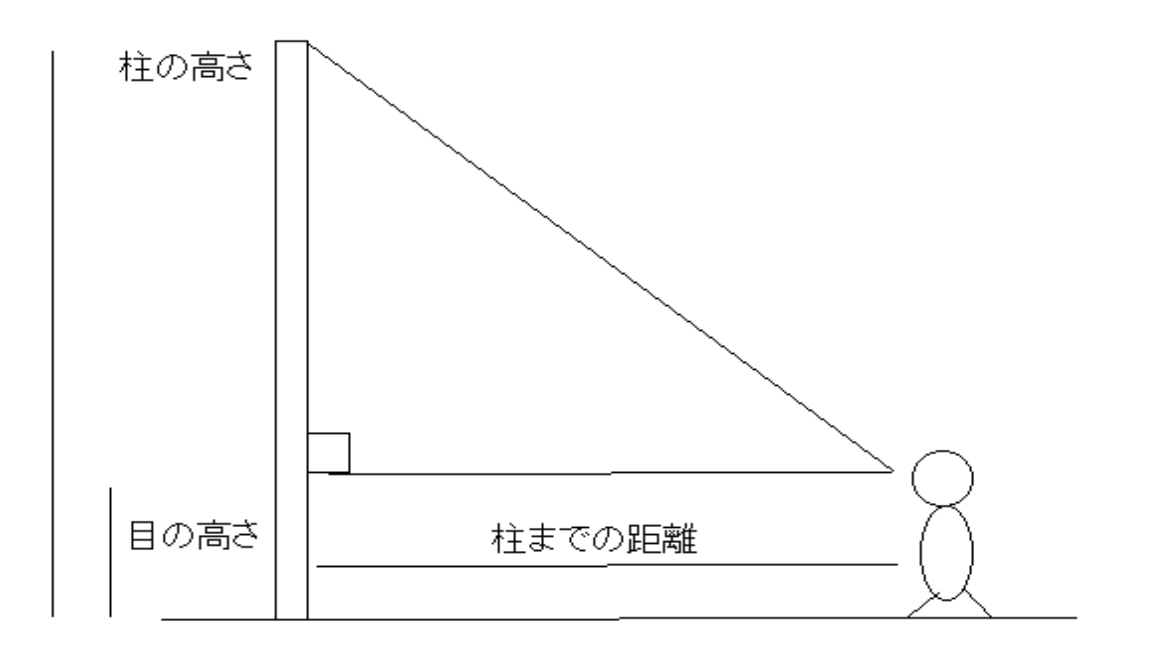

## 目的物までの距離が測れないときは?

- 目的との間に川がある。
- 山の頂上までの高さを測る場合、山すそが広がっている。
   等々の場合、
- 三角測量の原理で、観測点と目的物の方向ともう一方の観測点の角度を測る。
- 目的物と直線上の二点から角度を測る。

### 三角測量 海岸から沖の船までの距離を求める

Iの長さを叱とするなら

 $\ell = d/tan \alpha + d/tan \beta$ 

ゆえに

 $d = \ell/(1/\tan \alpha + 1/\tan \beta)$ 

Dがわかれば船とα点やβ点と の距離を三角関数で求めること ができる。

マストの高さは、α 点やβ 点から の仰角で求めることができる。

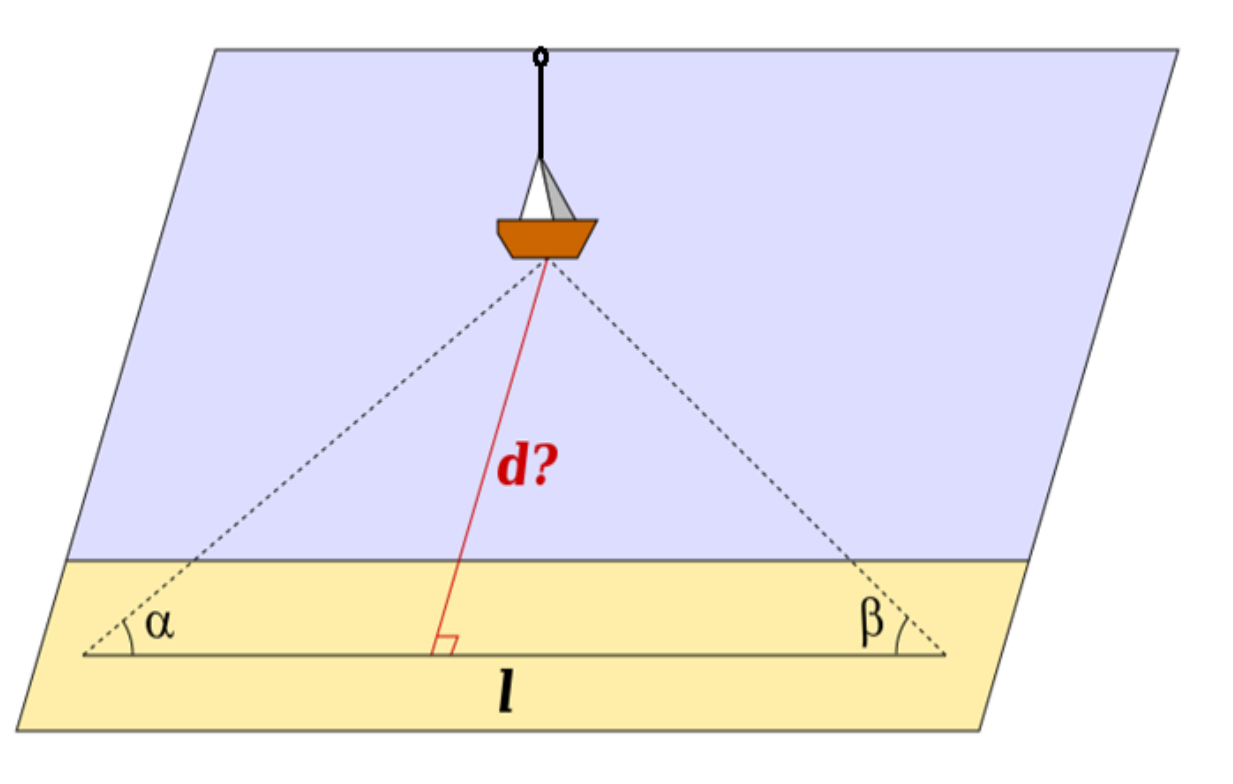

### 直線状にある2点を使って、距離を直接測れ ない木の高さを測る

- 目標物(木)の頂部までの角度 α は 前と同様に測ることができる。
- 後方の別の地点で、目標の頂部までの角度βを測る。
- •両者の距離dは,歩測測量や巻尺 などから求める。
- 求める高さHは,
- $H = d \times \tan \alpha \times \tan \beta / (\tan \alpha \tan \beta)$
- •これに目の高さhを加える。

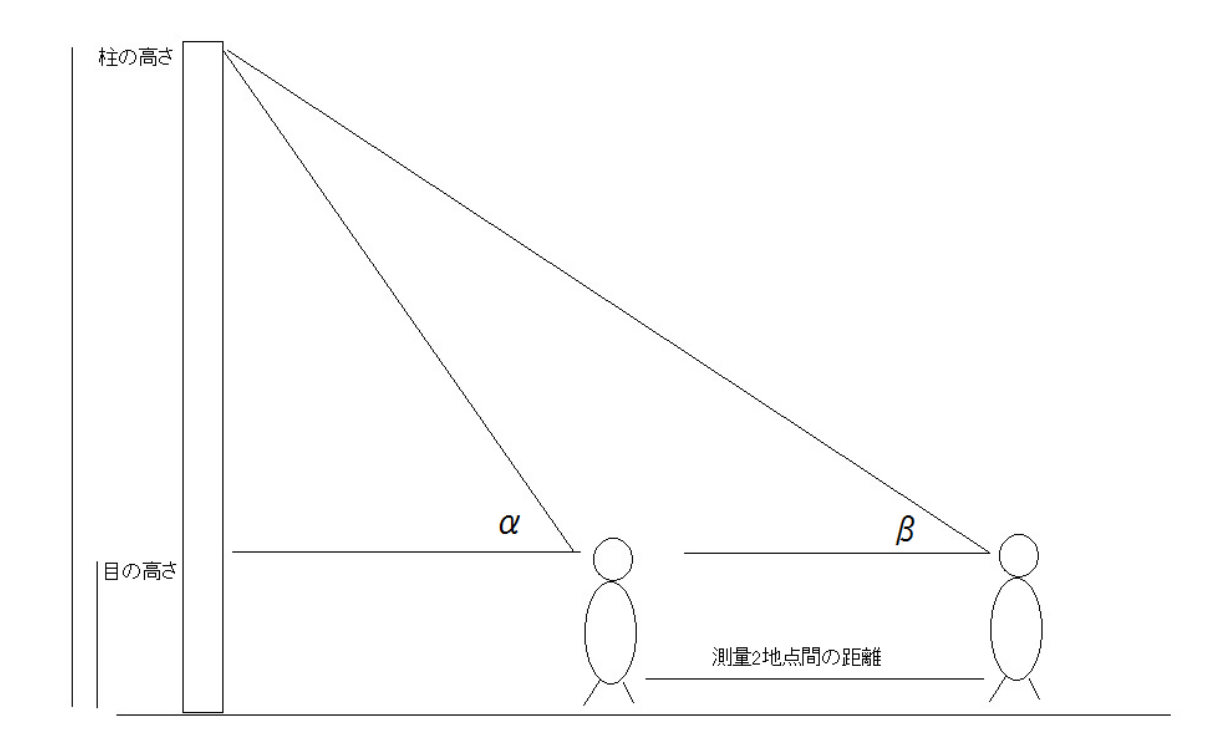

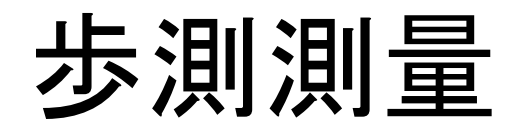

- 目標とする地点までの長さ(距離)を測るには、巻き尺などのものさしで測る。レーザーでも測れる。
- 道具を使わず, 歩測(ほそく)といって, 歩幅(ほはば)で距離を測ること ができる。

# 目的とする点へ向かう方位を測る

- •1:北(磁石の北)の方向にクリノメーターを向けると色がついた磁針は 北を示す。
- •2:北東(N45E)の方向にクリノメーターを向けると色のついた磁針はクリノメーターの文字盤の北から45°東(N45E)をさしている。

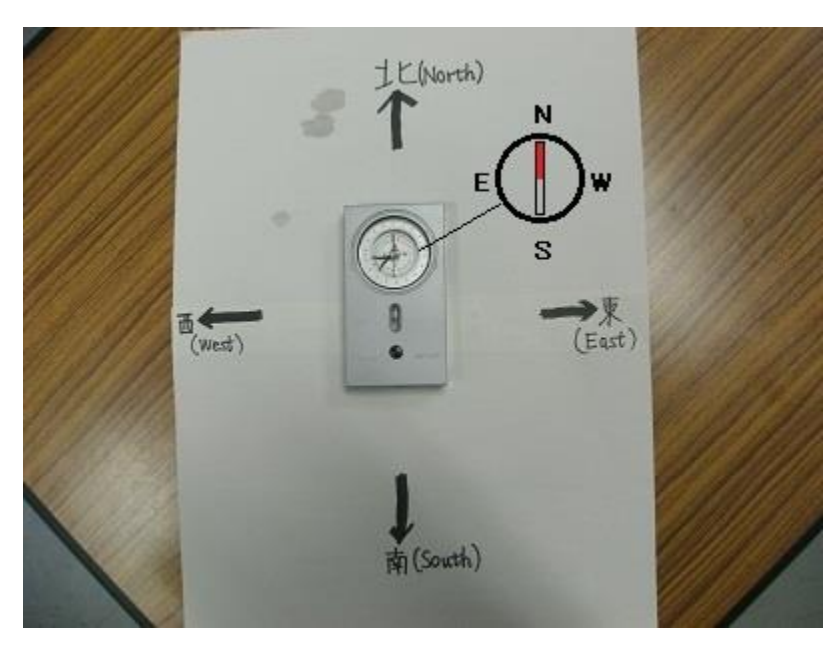

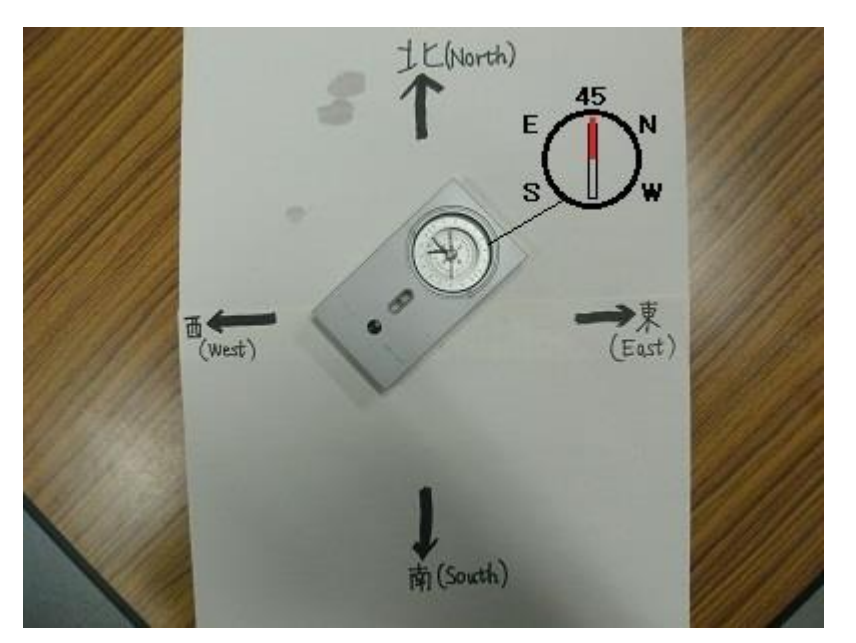

•3 クリノメーターの文字と方位の関係で,目的が南にあると,針(色がついている方)はSをさす。

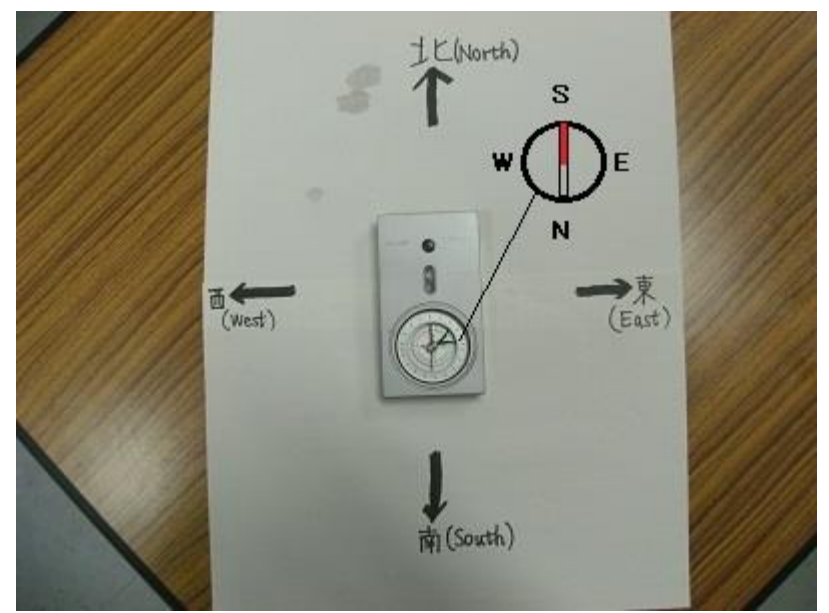

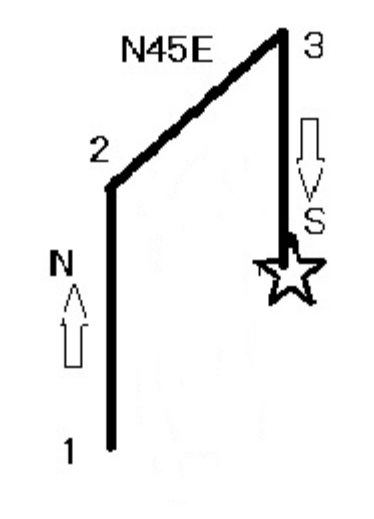

 このようにしてクリノメーター長辺方向(文字盤のN)を目的物に向けて その磁針を文字盤で読むと目的物の方位がわかる。これと歩測を利 用すると自分の歩くルート沿いの地図を作ることができる。

### SWOT分析 (原田, 2011)

- 日本マクドナルドを 分析すると右のよう になる。
- クロスした分析結果 から戦略を考える。
- 宅配事業に参入。
   ターゲットをビジネ
   スパーソンにおく戦
   略。
- スィーツメニュー開発。主婦層をター ゲット。

|   |                                                                                    | 機会                                                            | 脅威                                                                     |
|---|------------------------------------------------------------------------------------|---------------------------------------------------------------|------------------------------------------------------------------------|
| ) |                                                                                    | <ul> <li>・景気の回復傾向</li> <li>・高付加価値の商品の売れ<br/>行きが良い。</li> </ul> | <ul> <li>・中食、内食ブーム</li> <li>・他業種の外食産業新規参</li> <li>入。販売方法の変化</li> </ul> |
| Ę | 強み<br>・圧倒的な販売力、商                                                                   | く強み×機会><br>ボリューム感があるハンバー<br>ガーなど、ターゲット層が興                     | く強み×脅威><br>中食、内食に対抗する商品開<br>発サービスの提供を行えない                              |
| 戈 | 品開発力がある<br>・キッズ&ファミリー<br>層の支持がある                                                   | 味がわく高付加価値の商品開<br>発は行えないか?                                     | か? 宅配事業など新たな販<br>売チャネルを確保できない<br>か?                                    |
|   | 弱み <ul> <li>・低価格というブラン</li> <li>ドイメージ</li> <li>・低価格のため、利幅</li> <li>が少ない</li> </ul> | く弱み×機会><br>クーポンなどの割引を利用<br>し、低価格商品の販売回転率<br>を必要があるか?          | <弱み×脅威><br>集客の悪い店舗の撤退や、販<br>売実績が良い商品を厳選する<br>対策が必要か?                   |

分析値をエクセルでグラフ化する

| ホーム挿入                    | ページ レイアウト      | 、 数式 デ·       | ータ 校閲         | 表示 アドイン                    |                             |          |                                         |              |                     |                                        |                                         |                  |               | <del>ل</del>        |
|--------------------------|----------------|---------------|---------------|----------------------------|-----------------------------|----------|-----------------------------------------|--------------|---------------------|----------------------------------------|-----------------------------------------|------------------|---------------|---------------------|
| おすすめ テーブル<br>シトテーブル<br>= | 画像 オンライン<br>画像 | · 図形 SmartAr  |               | トア<br>し、用アプリ ・ Bing<br>マップ | g People おすす<br>プ Graph グラン | Ø • ⊡•   | <ul> <li>ビボットグラフ</li> <li>折れ</li> </ul> |              | スライサー タイム     フィルター | いた かんしょう いっか                           | ▲ ■ ■ ■ ■ ■ ■ ■ ■ ■ ■ ■ ■ ■ ■ ■ ■ ■ ■ ■ | く<br>とワードアート 署名相 | )<br>間 オブジェクト | <ul> <li></li></ul> |
|                          | <b>-</b>       |               |               | 7147                       |                             | IS IN IS |                                         | ×/(=9)12     | J11/9-              |                                        |                                         | )+XI             |               | 記与(11774天子          |
| : L 🔨                    | Jx             |               |               |                            |                             |          | XI V                                    |              |                     |                                        |                                         |                  |               |                     |
| В                        | С              | D             | E             | F                          | G                           |          |                                         | J            | K                   | L                                      | Μ                                       | N                | 0             | Р                   |
|                          |                |               | -             |                            |                             |          | <u> </u>                                |              |                     |                                        |                                         |                  |               |                     |
| EC                       | μS/cm          |               |               |                            |                             | Nº W     |                                         | -            | - 五条川               | <b></b> [                              | 尾張富士,銀                                  | 月水——尾張           | 富士, 金明        | 水                   |
| 調査日                      | 五条川            | 尾張富士, 銀<br>明水 | 尾張富士, 金<br>明水 | : 入鹿池, 百軒<br>亭             | 本宮山, N点                     | 本宮山      |                                         | 250          | 一入鹿池,百朝             | 停 ———————————————————————————————————— | 本宮山,N点                                  | <b>——</b> 本宮     | 汕, 宮池         |                     |
| 23/1/21                  |                | 38            | 51            | 126                        | 35                          | 60 🔯 දත  | 他の散布図( <u>M</u> )                       | 230          |                     |                                        |                                         |                  |               | •                   |
| 23/3/4                   |                | 46            | 54            | 135                        | 33                          | 66       |                                         | 200          |                     |                                        |                                         |                  |               |                     |
| 23/5/3                   | 120            | 35            | 47            | 111                        | 34                          | 63       |                                         | ی 150 –<br>د | ×                   |                                        |                                         |                  |               |                     |
| 23/7/30                  | 67             | 33            | 43            | 72                         | 30                          | 59       |                                         | ш<br>100 —   |                     |                                        |                                         | ×                | ×             | *                   |
| 23/11/23                 | 231            | 39            | 49            | 112                        | 36                          | 61       |                                         | 50           |                     |                                        |                                         |                  | _             | •                   |
| 24/3/19                  | 207            | 36            | 50            | 119                        | 35                          | 57       |                                         | 0            | ж ж                 |                                        | ж ж                                     |                  | Ж             | <b>.</b>            |
| 24/6/3                   | 113            | 33            | 50            | 83                         | 33                          | 56       |                                         | 0            | 1 2                 | 3                                      | 4 5                                     | 67               | 8             | 9 10                |
| 24/10/26                 | 207            | 40            | 50            | 92                         | 36                          | 58       |                                         |              | 5 00 (11            | 23/01/21; 2,                           | 23/03/04; 3,                            | 23/05/03; 4, 2   | 3/07/30;      | 2 /01               |
| 25/03/01                 | 222            | 38            | 51            | 112                        | 33                          | 56       |                                         |              | J, ZJ/ 11           | /20, 0, 24/0i                          | 5/18,7,24/00                            | 700, 0, 247 107  | 20,9,23/0     | 0701                |

# GIS(地理情報システム)を利用

座標(緯度・経度)が入っている。

点やポリゴン(線で囲まれた範囲)にデータが入っている。 座標を利用して異なった地図を重ねることができる。

#### ・GISソフトウェア

色々あるが,フリー,PCで使う,小さなテーマに向いている,として マイクロイメージ社のTNT mipsを使ってみる。

TNT mips of Microimages

http://www.microimages.com/downloads/tntmips.htm

日本の代理店オープンGIS社でマニュアルを公開している。

### 地図をラスター化し座標を入れる

・地形図(JPGなど)をソフトで使える形式(rvc)にする。

### 地図上に調査地点を記す

GPSデータから緯度経度入力で地点を記す その地点のデータを入力

以下"放射線量と地質との関係"を例で解説

# 地図上に調査地点を記す

- •新しいシートを作る。
- ベクトルにする。座
   標はすでに作って
   ある地形図に重ね
   るとする。
- その場所を点デー
   タとして確定する。

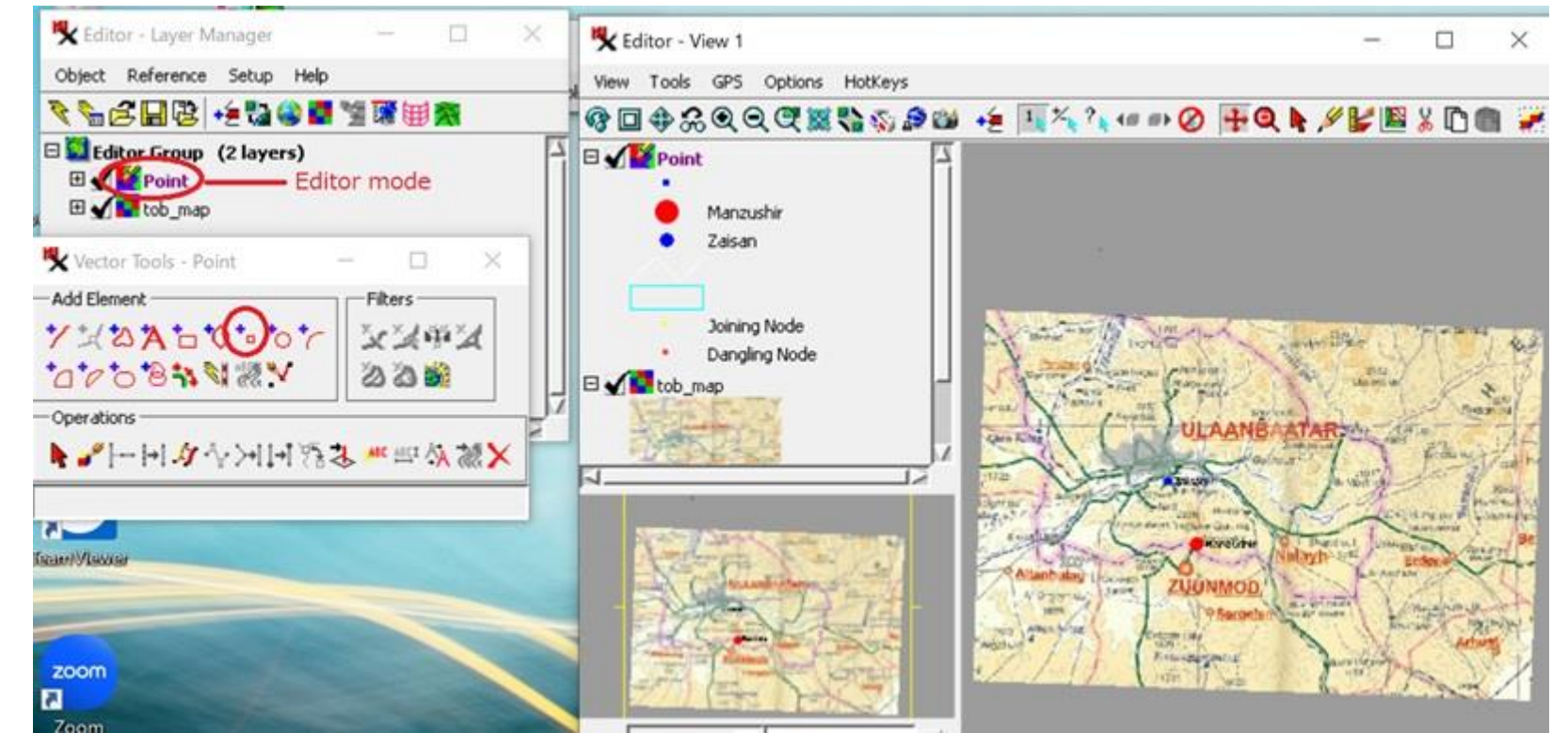

# GPSデータから緯度経度入力で地点を記す

- 地図のどこかわからないが, GPS データがある場合, 緯度経度の値 を入力して地図上に表すことがで きる。
- 経度 Longitude
- 緯度 Latitude
- •「要素を加える(Element Add)」を 押して点が確定する。

| 🗏 Vector                                                                         | Tools - Point                      | 89 <u> 8</u> 3 |     | ×   |  |  |  |  |
|----------------------------------------------------------------------------------|------------------------------------|----------------|-----|-----|--|--|--|--|
| -Add Elemer                                                                      | nt                                 | Filter         | 's  |     |  |  |  |  |
| 720                                                                              | A to to to to                      | XX             | 444 | t 📃 |  |  |  |  |
| 1000                                                                             | *8 ** ** **                        | න              | 3 🗐 |     |  |  |  |  |
| Operations                                                                       |                                    |                |     |     |  |  |  |  |
| ▶ ✔  -  +  & + + >+  +  % 3. ₩ ₩ 44 💥 X                                          |                                    |                |     |     |  |  |  |  |
| -Add Point F                                                                     | Parameters                         |                |     |     |  |  |  |  |
| GPS <none< td=""><td>Selecter &gt; 🗾 💕 🔨</td><td></td><td></td><td></td></none<> | Selecter > 🗾 💕 🔨                   |                |     |     |  |  |  |  |
| 127 👯 🐙                                                                          | ×                                  |                |     | 141 |  |  |  |  |
| -Manual Er                                                                       | itry 🚽                             |                |     |     |  |  |  |  |
| Longitude                                                                        | Longitude 106.868->E 106 52 04.800 |                |     |     |  |  |  |  |
| Latitude                                                                         | Latitude 47.898 -> N 47 53 52.800  |                |     |     |  |  |  |  |
| Elevation                                                                        |                                    | <b>P</b> .00   |     |     |  |  |  |  |
| Coordinate                                                                       | s WGS84 / Geographic               |                |     |     |  |  |  |  |
| Element Add                                                                      | Неір                               |                |     |     |  |  |  |  |

## その地点のデータを入力

- 点に番号や名前をつけ その点のデータを入力 する。
- 表にデータを入力する。
- データの数値の記号 (色)を決める。

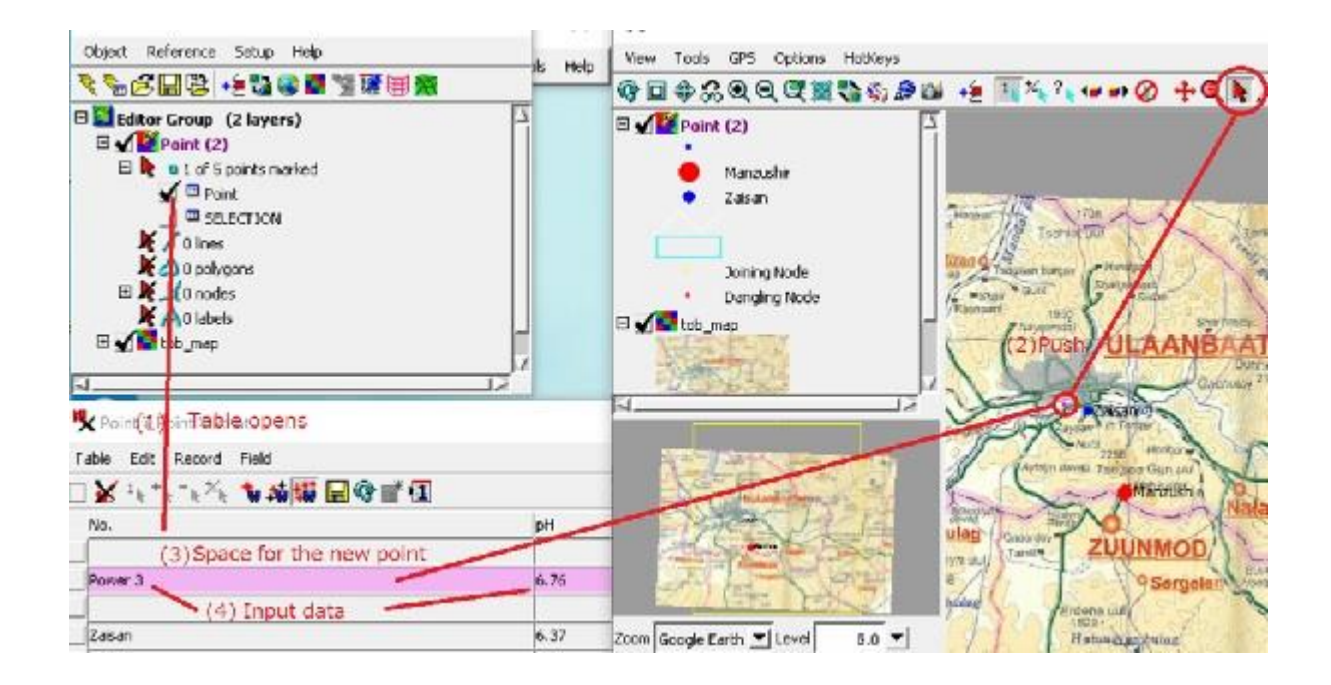

## 放射線量調査結果と地質との関係

- 定光寺周辺の東海自然歩道と そこから分かれた道路沿いで調 査。
- 単位は µ Sv/h (時間あたりマイ クロシーベルト)

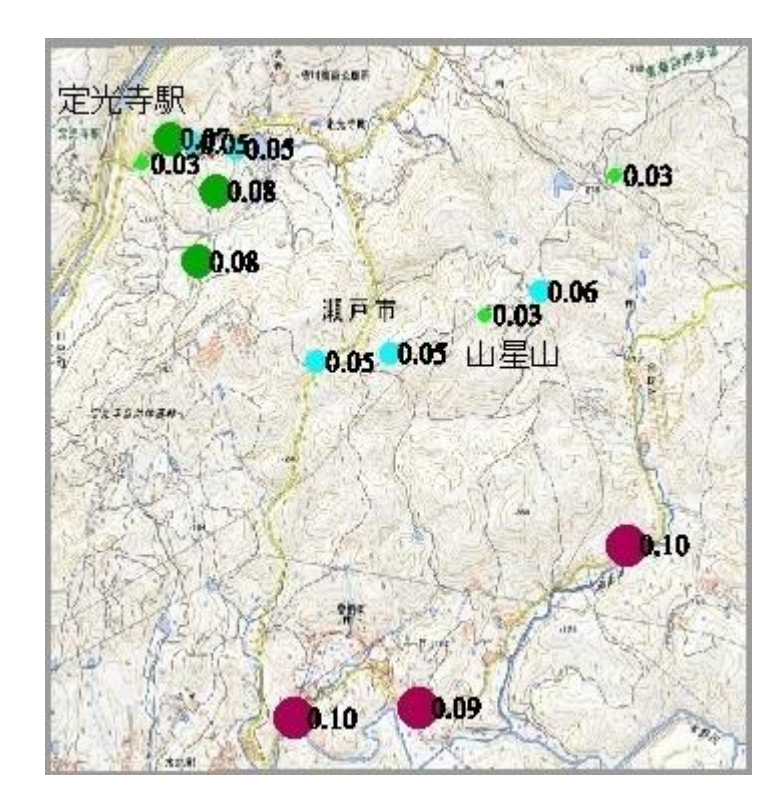

### 地質図を重ねる

- 調査結果の地図に産業総合研 究所シームレス地質図を重ね た。
- 地質;チャート(Jch),砂岩(Jss), 花こう岩(Kgr)
- 花こう岩分布域で線量が大きい ことがわかる。

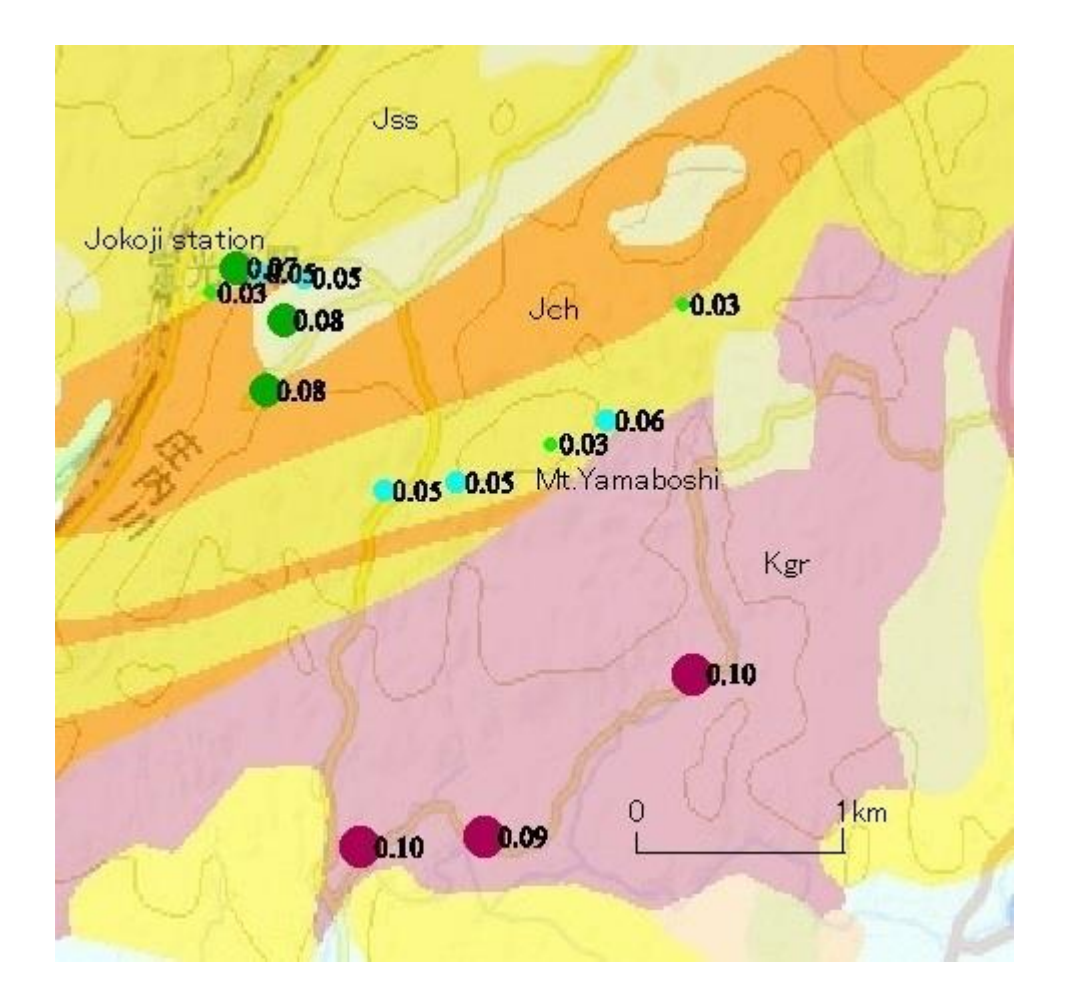